## راهنمای تصویری اضافه کردن فعالیت در سامانه آموزش الکترونیکی (LMS) مدرسه علمیه معصومیه (ویژه اساتید)

جهت ورود به سامانه آموزش الكترونيكي آدرس: https://lms.masoumieh.ir در مروكر تايپ كنيد.

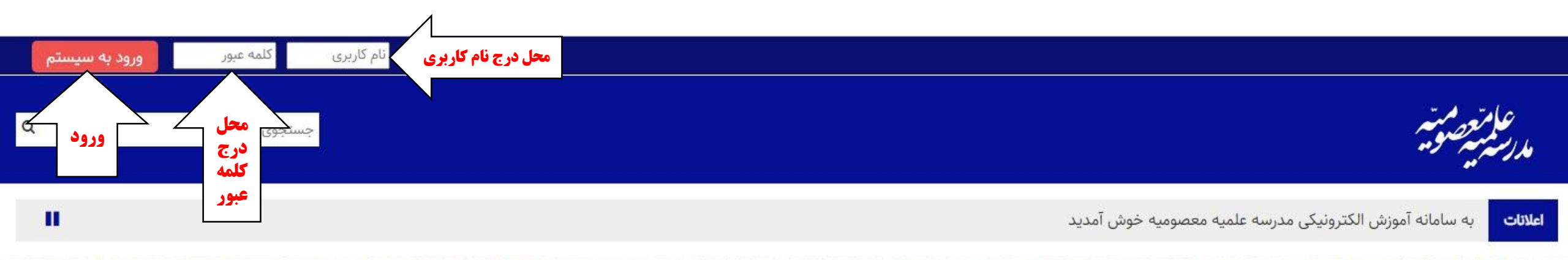

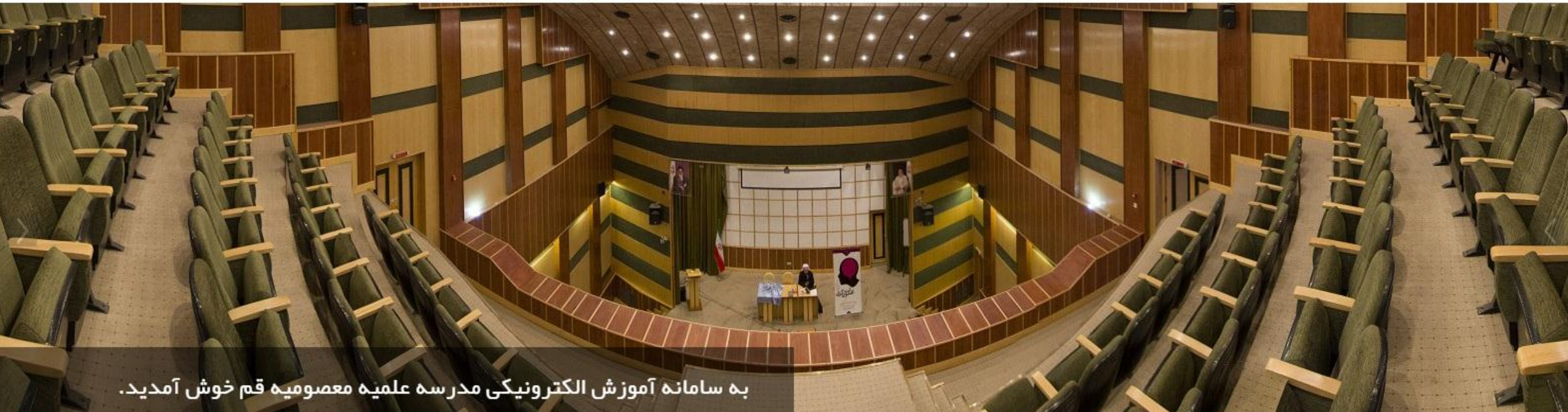

## هنگامی که وارد سامانه شدید لیست دروس قابل مشاهده می باشد، برای اضافه کردن فعالیت (صوت، تصویر، متن و...) درس مورد نظر انتخاب شود.

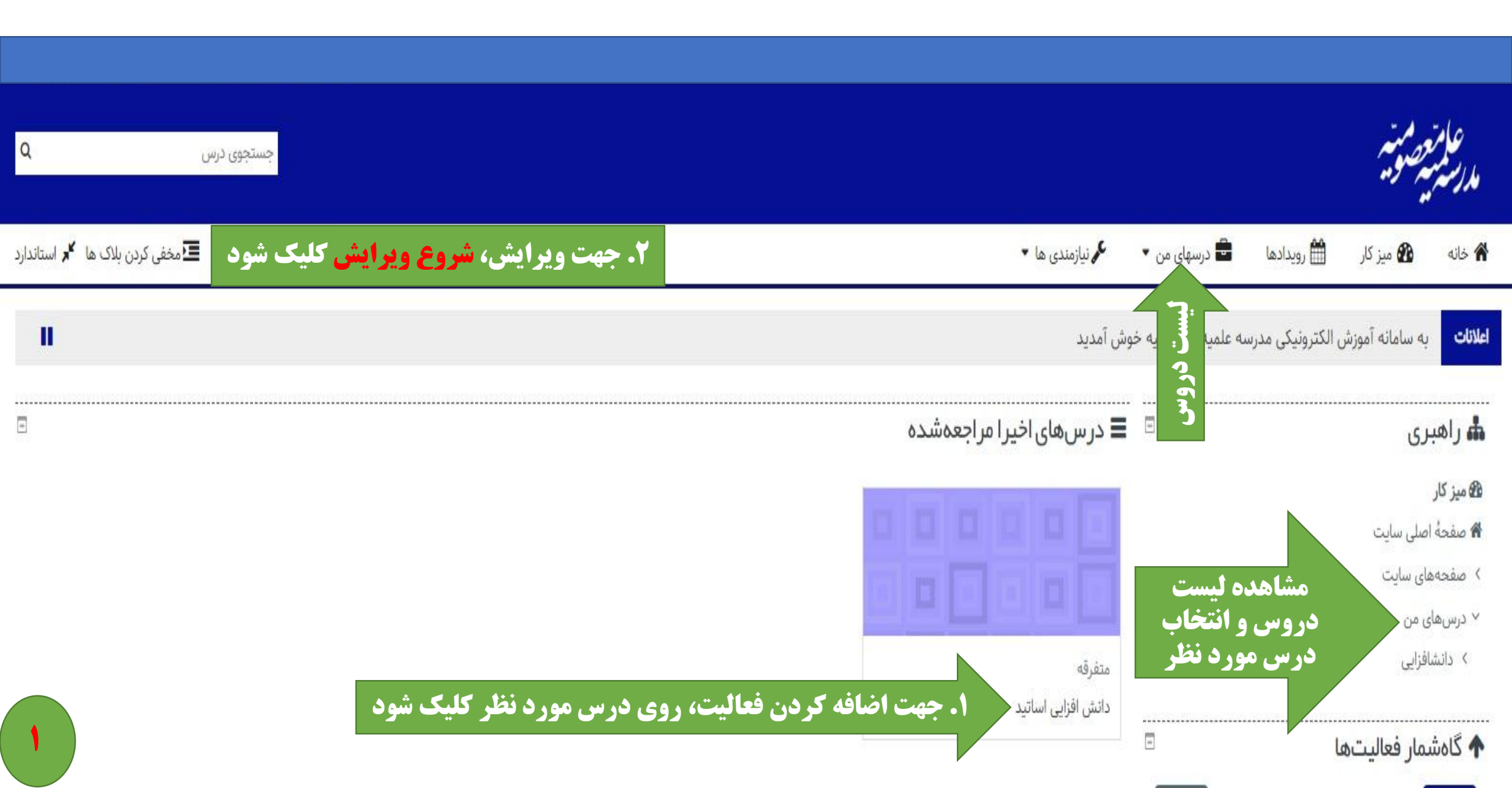

| ېستجوی درس                                 |                                            |                         |             | ساتيد         | نش افز ایی ا | چمتیہ دا             | عام<br>مدرسته       |
|--------------------------------------------|--------------------------------------------|-------------------------|-------------|---------------|--------------|----------------------|---------------------|
| 🗖 مخفی کردن بلاک ها 🦌 استاندا              |                                            | <b>گر</b> نیازمندی ها ▼ | 📥 این درس 🔻 | 韋 درسهای من 🔻 | 🖀 رویدادها   | 💑 میز کار            | 🖌 خانه              |
|                                            |                                            |                         |             |               | بافزايي      | ںهای من  دانش        | 🖨 > درس             |
| ەدانىش 🔻                                   |                                            |                         |             | -             |              | رى                   | اھب<br>4 ف ⊤        |
|                                            |                                            | افزایی 🛷                | 🕂 👝 دانش    |               |              |                      | ic . Da             |
|                                            |                                            |                         |             |               |              | صل ، سایت            | میر در<br>۲ مفحهٔ ا |
| ➡اضافه کردن یک فعالیت یا منبع              |                                            |                         |             |               |              | على سايت<br>ناى سايت | > صفحەھ             |
| ·                                          | 9 dia totaulo • tito utoios (aulo utoio o  |                         |             |               |              | ى من                 | √ درسهاء            |
| 000,029                                    | چې عنوال جېشه. بغنوال منال. جېشه اول غنه ۲ |                         | + mene +    |               |              | افزایی               | √ دانشا             |
| ت، گفتگو و) + اضافه کردن یک فعالیت یا منبع | اضافه کردن فعالیت (تکلیف، صود              |                         |             |               |              | رکت کنندگان          | > شر                |
|                                            |                                            |                         |             |               |              | الها                 | 🛡 مد                |
| ويرايش 🔻                                   |                                            |                         |             |               |              | ایستگیها             | ک شا                |
| 1010 10 10 404 100 1000 1000 100           |                                            |                         |             |               |              | رەھا                 | 🖽 نم                |
| اضافه کردن یک فعالیت یا منبع               |                                            |                         |             |               |              | ومی                  | > عم                |
| ▼                                          |                                            | م                       | S caiono    |               |              | ضوع ۱                | > مو                |
| 1999<br>1999                               |                                            | 8 -                     | + man       |               |              | نش افزایی کادر       | > داز               |
| اضافه کردن یک فعالیت یا                    |                                            |                         |             |               |              | ضوع ۳                | > مو                |

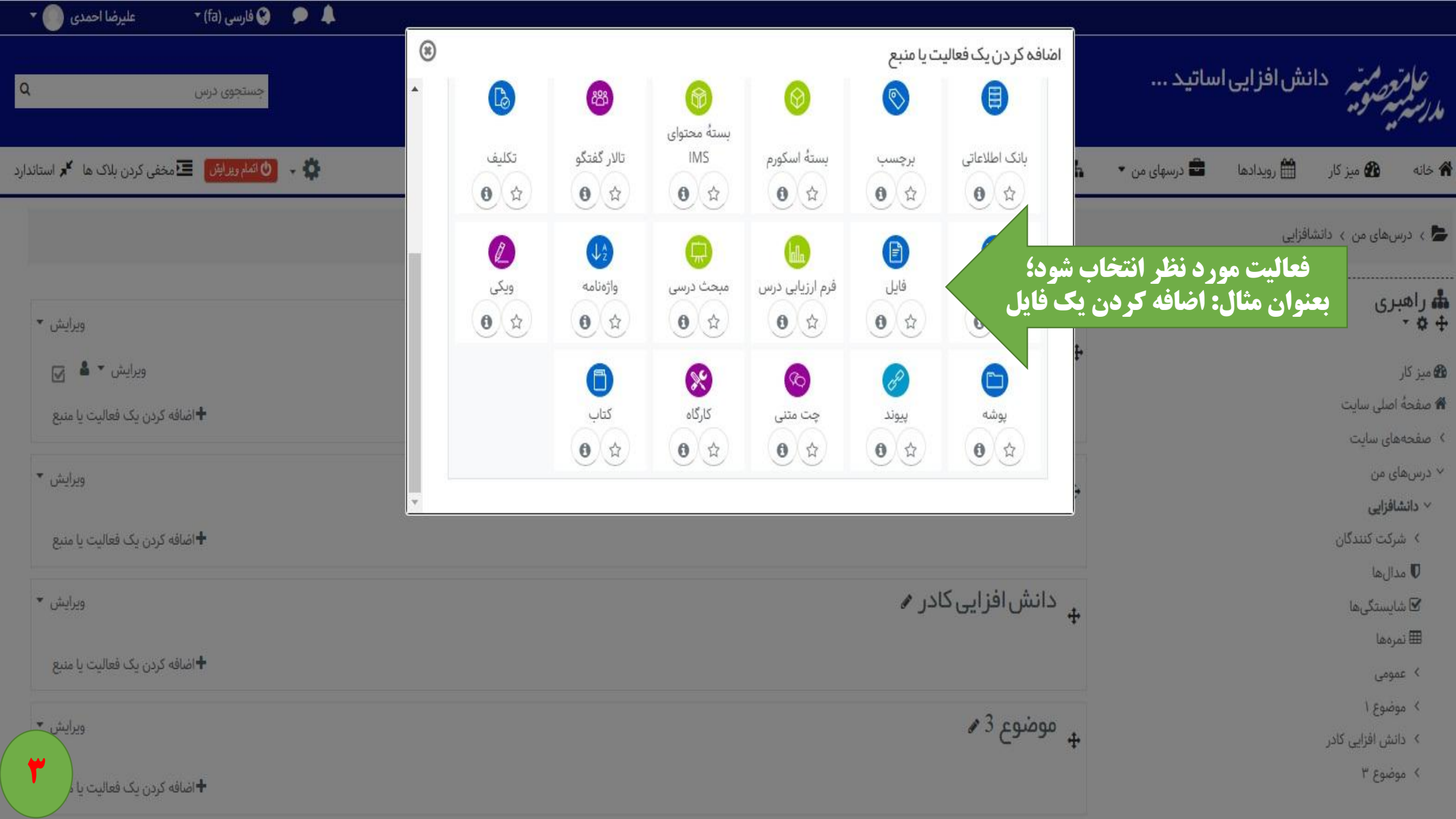

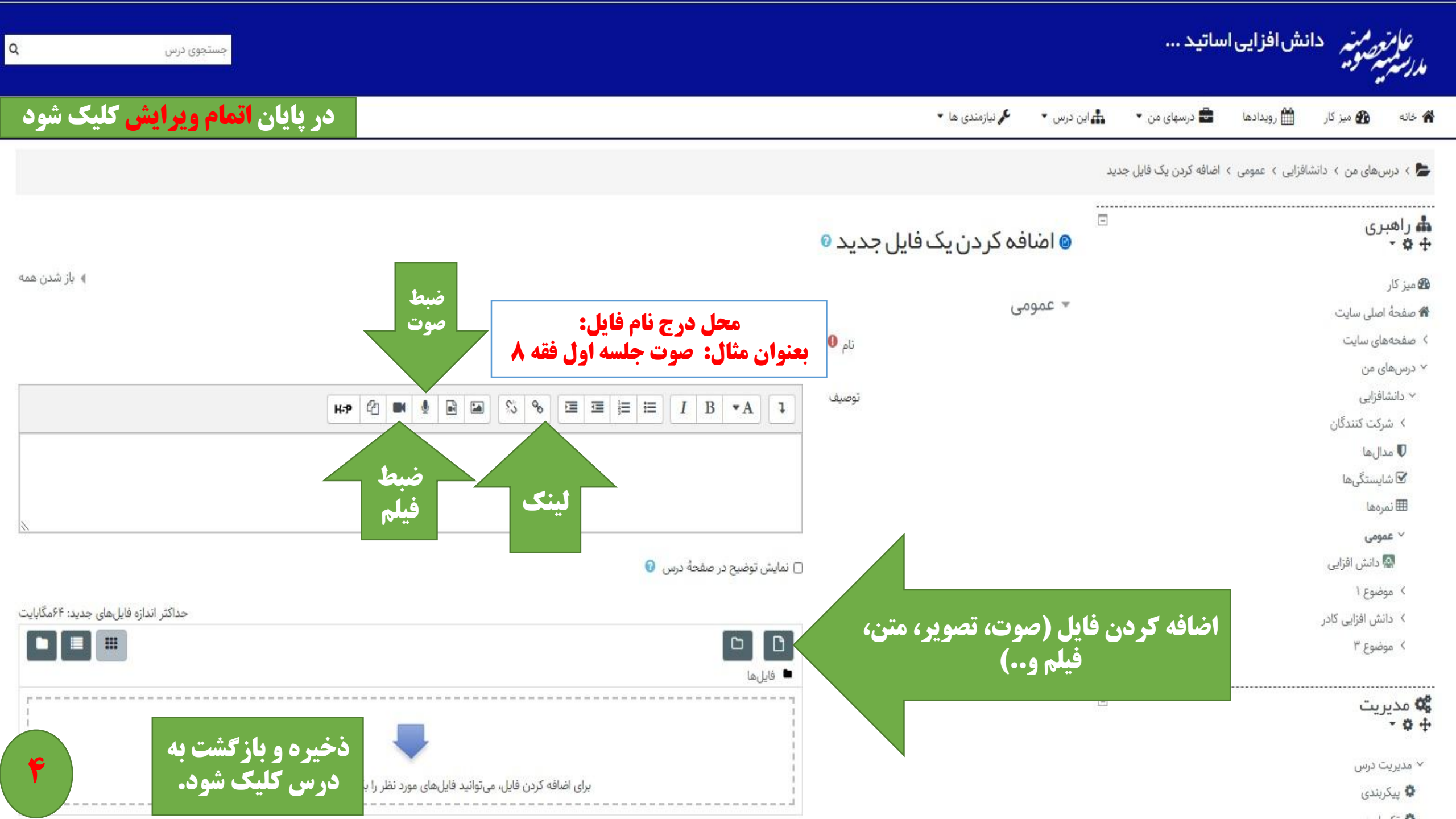

## ايجاد كردن تالار گفتگو

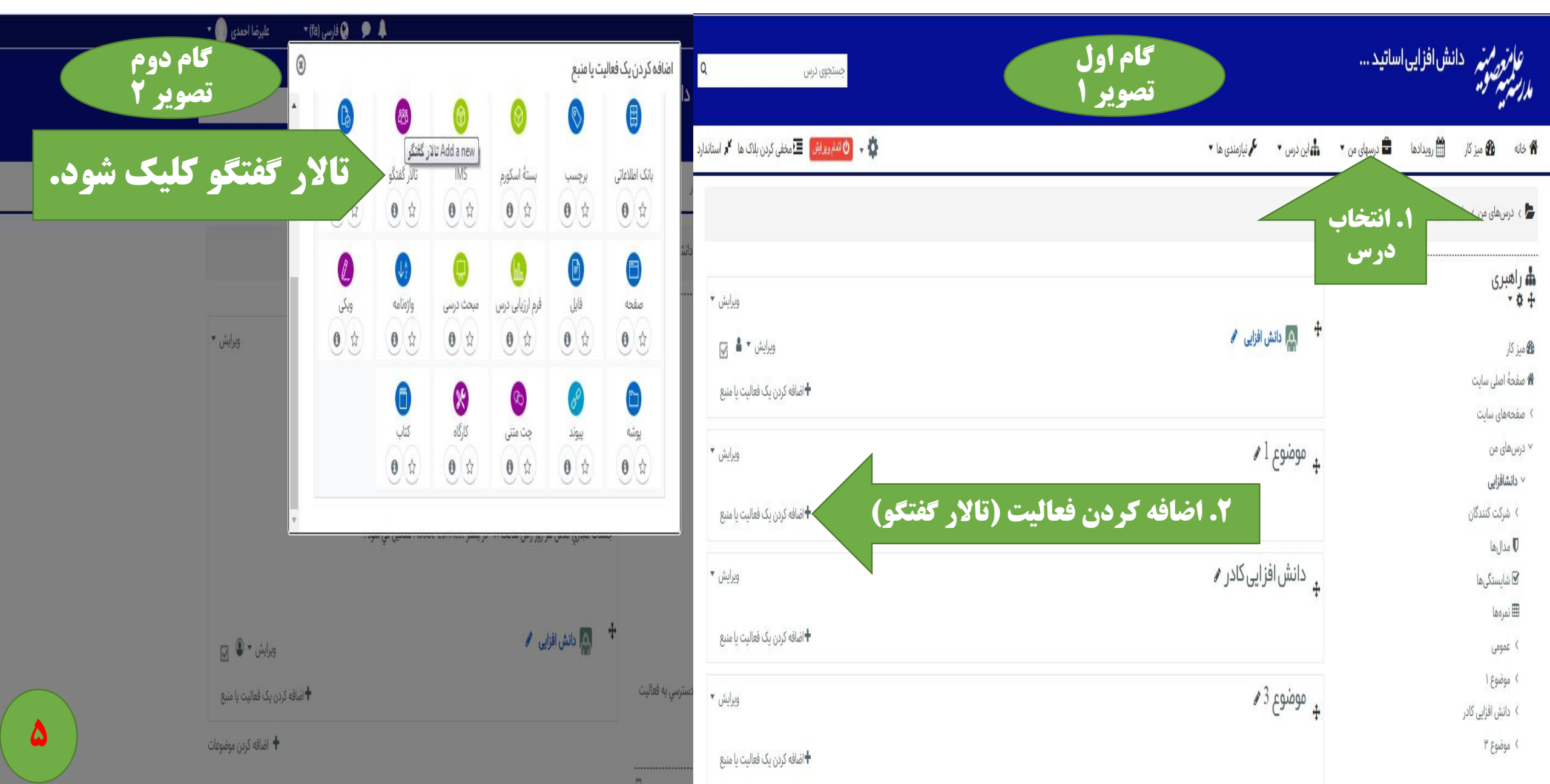

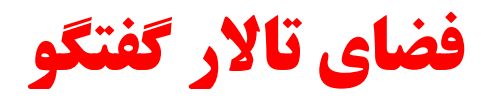

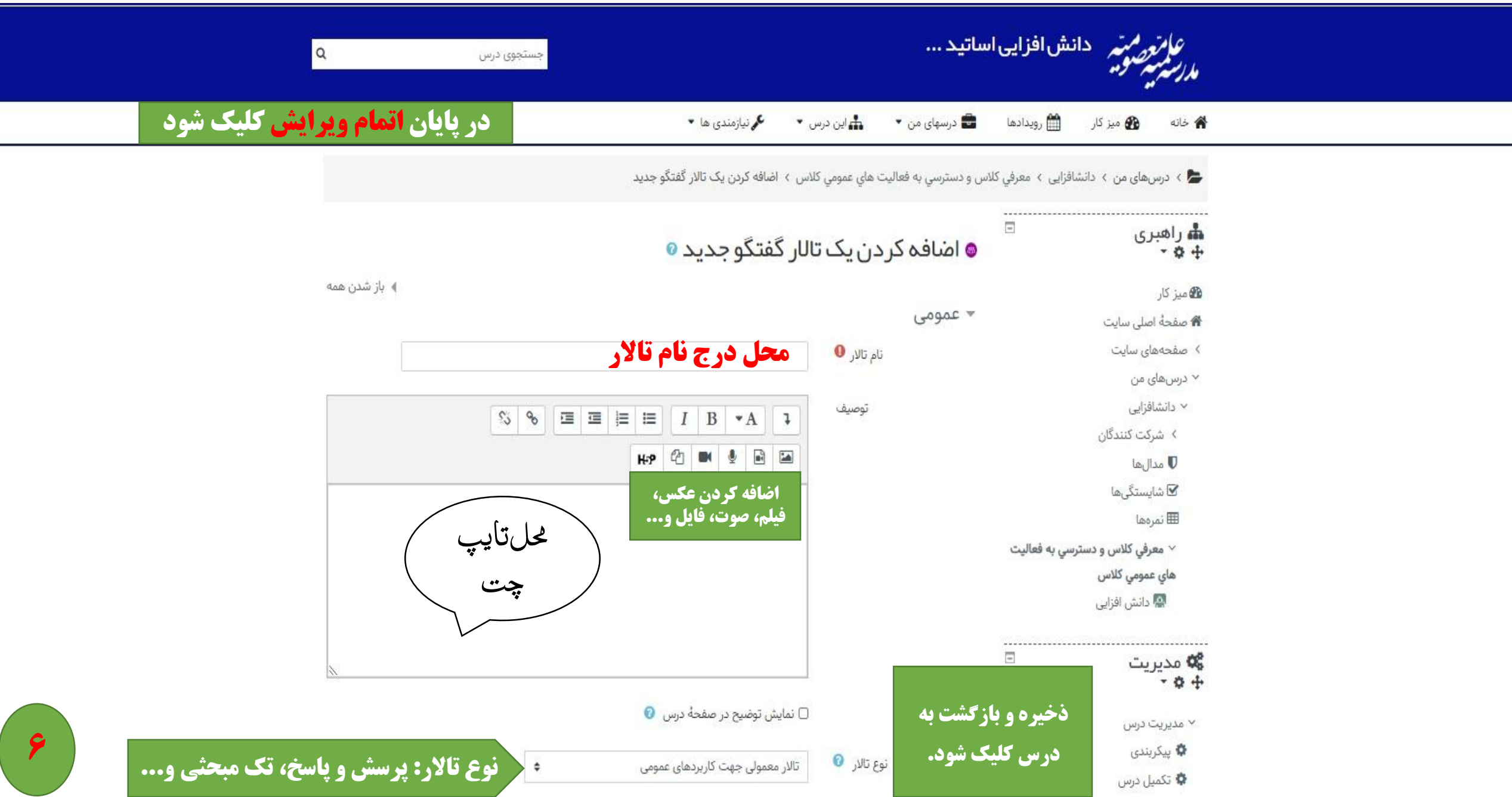

## ایجاد کردن چت متنی

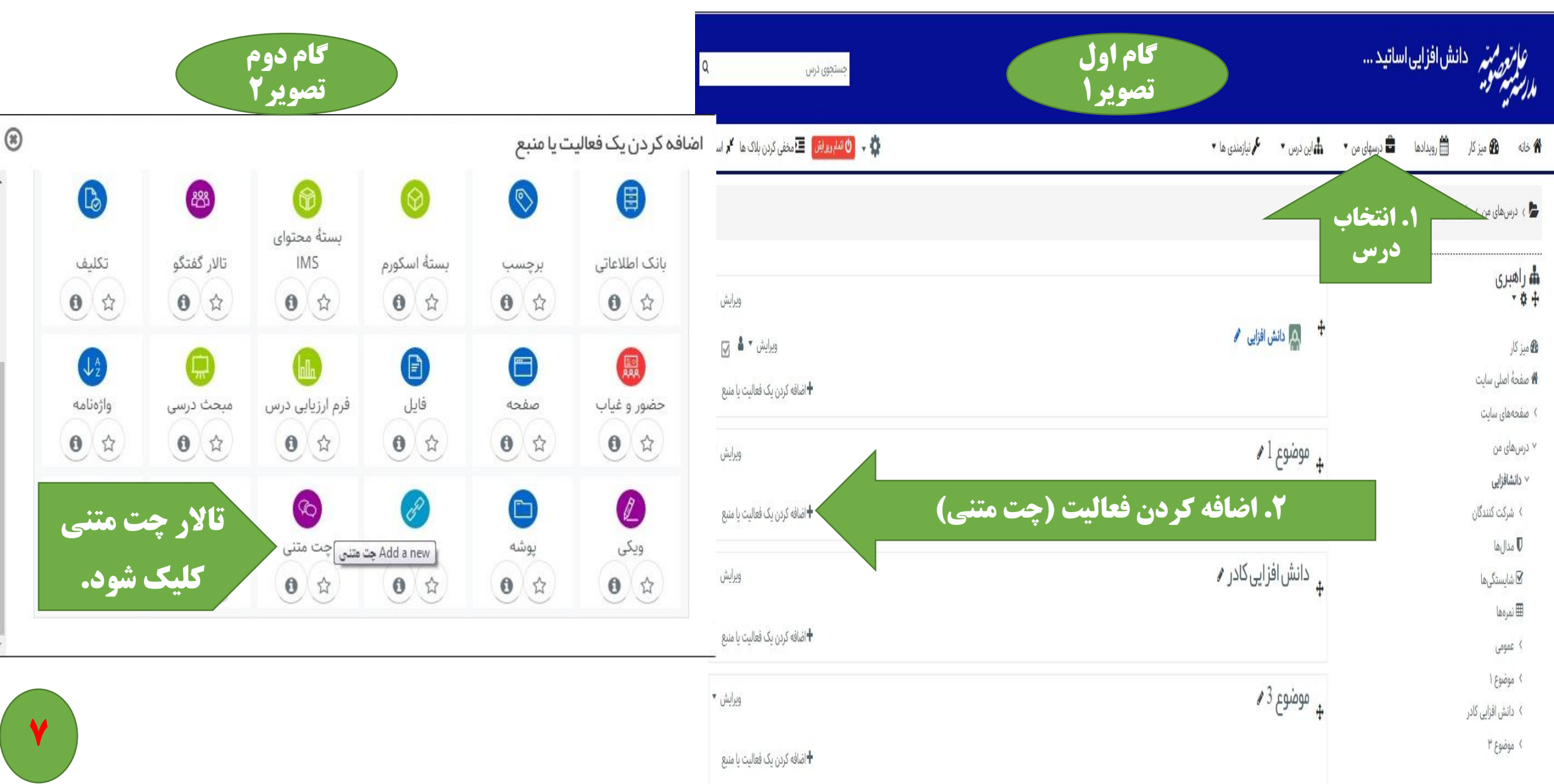

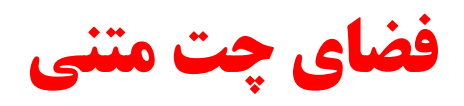

| ٩                                          | جستجوی درس                          | ساتید                                  | عام ممتر دانش افزایی ا<br>م <i>درستم مو</i> د                     |
|--------------------------------------------|-------------------------------------|----------------------------------------|-------------------------------------------------------------------|
| <b>مسمع در پایان اتمام ویرایش کلیک شود</b> | 🖍 نیازمندی ها 🔹 💽 مخفی کردن بلاک ها | 🖨 درسهای من 🔹 🌲 این درس 👻              | خانه 🚳 میز کار 🛗 رویدادها                                         |
|                                            | اضافه کردن یک چت متنی جدید          | س و دسترسي به فعاليت هاي عمومي کلاس 🗧  | 🖕 > درسهای من > دانشافزایی > معرفي کلا                            |
|                                            | ستنی جدید 🛛                         | 🛽 اضافہ کردن یک چت ہ                   | الله راهبری<br>⊷ ♦ ↔                                              |
| ۰ باز شدن همه                              | (                                   | ▼ عم <mark>و</mark> می                 | 🐿 میز کار<br>۴ صفحهٔ اصلی سایت                                    |
|                                            |                                     | نام این اتاق گفتگو 0                   | > صفحههای سایت<br>~ درسهای من                                     |
|                                            |                                     | متن مقدمه                              | ✓ دانشافزایی > شرکت کنندگان                                       |
|                                            | اضافه کردن عکس،                     |                                        | ₪ مدان ها<br>⊠ شایستگیها<br>عترین                                 |
|                                            | يلم، صوت، قايل و<br>محمل تايپ چت    |                                        | انتنا نمرهها<br>۷ معرفي کلاس و دسترسي به فعاليت<br>های عمومی کلاس |
|                                            |                                     |                                        | 🗟 دانش افزایی                                                     |
| N.                                         |                                     |                                        | \$¢ مدیریت ⊡<br>+ •                                               |
|                                            | یش توضیح در صفحهٔ درس 😡             |                                        | <ul> <li>مدیریت درس</li> <li>پیکربندی</li> </ul>                  |
|                                            |                                     | جلسات کفتکو                            | 🔹 تکمیل درس                                                       |
| ذخیره و بازگشت به                          | ◄ تنظيمات عمومى ماژول               |                                        | ▼ فیلترها                                                         |
| درس کلیک شود.                              |                                     | ۸ محدوددردن دسترسی<br>۸ تکمیا ، فعالیت | > گزارشها<br>پیکربندی دفتر نمره                                   |